## **TP1** : prise en main des logiciels Maple et MATLAB

Cette première séance de TP (deux séances d'1h20) a essentiellement pour objectif de vous familiariser avec le logiciel de calcul symbolique Maple12. En fin de séance, vous aurez un premier contact avec le logiciel (de calcul scientifique cette fois) MATLAB, ce qui vous permettra au moins juste d'appréhender la signification de l'acronyme : MATrixLABoratory.

EXERCICE 0.1. Pour commencer le travail :

- (1) Connectez vous sur une des machines, *via* votre login et votre mot de passe, exactement comme vous vous connecteriez à votre ENT (par exemple pour aller sur le serveur Ulysse).
- (2) Une fois que vous avez accès à votre répertoire, mettez vous dans Documents et créez là un dossier N1MA3003. Placez vous ensuite dans ce nouveau dossier pour y créer deux sous-dossiers TPMaple12 et TPMATLAB.
- (3) Utilisez le navigateur web pour vous placer sur le site http://www.math.u-bordeaux1.fr/~yger/initiationMAPLE et téléchargez (dans le répertoire TPMaple12 que vous venez de créer) le fichier premierspasMAPLE.mw; n'essayez pas pour l'instant d'ouvrir ce fichier (vous l'ouvrirez ultérieurement sous l'environnement Maple12).
- (4) Toujours avec le navigateur web, placez vous sur le site http://www.math.u-bordeaux1.fr/~yger/initiationMATLAB et téléchargez tous les fichiers (.m) y figurant dans votre dossier TPMATLAB; n'essayez pas pour l'instant d'ouvrir ces fichiers (vous les ouvrirez ultérieurement sous l'environnement MATLAB).

EXERCICE 0.2 (préparation de l'environnement Maple12). En utilisant votre fenêtre de terminal, lancez Maple12 en tapant la commande xmaple12. Une fois le logiciel ouvert, deux opérations préliminaires sont à effectuer pour préparer votre environnement une fois pour toutes.

 Vous allez être amenés à travailler sous Maple toujours en mode Worksheet, donnant accès, contrairement au mode Document, à toute la puissance du logiciel. Pour que Maple s'ouvre tout le temps dans votre environnement sous ce mode Worksheet, suivez l'arbre :

 $Tools \rightarrow Options \rightarrow Interface \rightarrow Default \ format... \rightarrow Worksheet$ 

Cliquez sur Apply globally pour valider ces instructions.

Il est de loin préférable (pour limiter les erreurs) de travailler en mode Text
 [C-Maple Input] plutôt qu'en mode Math. Pour faire en sorte que ceci soit automatique dès que vous ouvrez le logiciel, suivez l'arbre :

 $Tools \rightarrow Options \rightarrow Display \rightarrow Input display \rightarrow Maple notation$ 

Gardez 2-D Math notation en revanche pour l'affichage en sortie (Output display). Validez encore par Apply globally.

Les instructions que vous allez effectuer après le prompt seront maintenant (comme le prompt) en rouge. Vérifiez le. Ouvrez (en vous mettant sous l'onglet file) le fichier premierspasMAPLE.mw que vous avez mis dans votre répertoire TPMaple12. Ce fichier a été rédigé sous Maple10, mais vous devez pouvoir l'ouvrir en mode *Worksheet* sous Maple12 (ce mode reprenant la syntaxe des versions antérieures).

Dans une des instructions (1) à (4), remplacer le [;] final par [:]. Que constatez vous ? Ligne (2), remplacez 2 par un entier N que vous choisirez au hasard. Constat ? Refaites l'opération sur la même ligne en remplaçant N par N.O. Comment expliquez vous ce qui se passe ? Fermez le fichier premierspasMAPLE.mw sans enregistrer les modifications que vous avez été amenés à faire dans cet exercice.

EXERCICE 0.3 (le rôle de quelques commandes clef).

(1) Ouvrez sous Maple12 une feuille de travail vierge (onglet File → New). Tapez les instructions suivantes et dégager le rôle des commandes ;, :, %, := (comparez avec =),?, restart (derrière #, on a fait figurer des commentaires) :

```
> P:= 1*2*3*4*5 ;
> S:= 1+2+3*4*5 ;
> P+S ;
> S ;
> A := % ; b := %%% /15 ;
> (P+S)/15 ; #verifier que b=(P+S)/15
> c = 2+3 ;
> c; #Pourquoi n'obtient-t-on pas 5 comme resultat ici ?
> ?%
> p; P;
> restart ;
> p; P #Quel est le role de la commande restart?
```

(2) Tapez les commandes suivantes et expliquez ce ce qui se passe :

> u := < 1, 2, 3 > ; > v := < 4 | 5 | 6 > ; > whattype (u) ; > A := << 1,0,-1> | < 2,3,0 > | < -1,5,3 >> ; > whattype (A) ; > A.u ; u.A; A.v; v.A;

Déclarez sous Maple la matrice

$$A = \begin{pmatrix} 2 & -4 & -1 & -3 \\ 1 & 0 & -5 & 7 \\ -6 & -8 & 0 & 7 \end{pmatrix}$$

(3) Tapez l'instruction

> plot (sin(x)/x, x=-12..12);

et expliquez ce qui se passe.

EXERCICE 0.4 (le changement de base dans les systèmes de numération). Ouvrez une nouvelle feuille de travail vierge sous Maple. Apprenez à utiliser les onglets T et [> pour donner un titre (en texte « interte ») à votre feuille de travail (par exemple : TP1-exo4). Utilisez (après avoir étudié dans le *Help* le sens de leur fonction) les routines

```
> Digits := m ;
> convert (N,binary) ;
> convert (evalf(r),binary) ;
> convert (f,binary) ;
```

lorsque N, r, f désignent respectivement un entier naturel, un rationnel strictement positif, un nombre réel flottant strictement positif, pour calculer l'exposant et la mantisse (voir le cours, section 1.2.3) des nombres suivants : N = 78679, r = 89765432/456843,  $f = \pi$ , lorsque le nombre Digits est fixé d'abord égal à 10, puis à 20. Sauvez votre session (en lui donnant comme nom TP1-exo4) dans votre répertoire TPMaple12. Ce sera un fichier .mw.

EXERCICE 0.5 (la génération de fonctions). Ouvrez une nouvelle feuille de travail vierge sous Maple. Donnez lui un titre (par exemple TP1-exo5). Une fonction d'une variable réelle (par exemple g) se déclare sur le modèle par exemple de la fonction  $x \mapsto x^2$ :

> g := x -> x^2 ;

Vérifiez le avec cette fonction, puis déclarez les fonctions  $h: x \mapsto \sin x/(1+x^2)$ ,  $h \circ g$  et  $h \circ h$  (exploiter pour cela les commandes @ et subs). Tracez les graphes de ces fonctions sur [-1, 1], [-10, 10], puis sur  $\mathbb{R}$ . Sauvez votre session (en lui donnant comme nom TP1-exo5) dans votre répertoire TPMaple12.

EXERCICE 0.6 (l'utilisation de la palette de gauche « expressions »). Ouvrez une nouvelle feuille de travail vierge sous MAPLE. Donnez lui un titre (par exemple TP1-exo6).

- (1) Calculez la limite en  $\pi/4$  de la fonction cosinus, puis une approximation du résultat (avec Digits:=10, puis Digits:=20).
- (2) Calculez la limite en 0 de  $x \mapsto (1 \cos x)/x^2$ .
- (3) Tester ce que répond le logiciel lorsqu'on lui demande de calculer une primitive (intégrale sans bornes précisées) pour

$$x \mapsto \arctan(x), \ x \mapsto \frac{\log x}{1+x}, \ x \mapsto e^{-x^2}, \ x \mapsto (x^2+1)\log x.$$

Dans quel cas (parmi ces quatre exemples) le résultat est-il réellement concluant et exploitable du point de vue pratique? Quel est dans ce cas l'outil que le logiciel est parvenu à mettre en œuvre?

- (4) Calculez la somme des entiers de 1 à n et exploiter la commande factor pour factoriser cette somme. Evaluer cette somme lorsque n = 1234 en utilisant eval et subs.
- (5) Calculez, pour  $n \in \mathbb{N}$ ,

$$\Pi(n) = \frac{\prod_{0 < k \text{ pair } \le 2n} k}{\prod_{0 < k \text{ impair } < 2n} k}$$

(faites une recherche avec l'aide pour comprendre ce qu'est la fonction Gamma,  $\Gamma$ , que le logiciel introduit ici dans ses réponses) puis évaluez  $\Pi(n)/\sqrt{n}$  pour n = 1000, n = 5000, n = 10000. Que semble-t-il se dessiner? En utilisant toujours la palette de gauche « Expressions », calculez

$$\lim_{n \to +\infty} \Pi(n) / \sqrt{n}$$

Sauvez votre session (en lui donnant comme nom TP1-exo6) dans votre répertoire TPMaple12.

EXERCICE 0.7 (manipulation de nombres complexes, formule de Machin). Cet exercice est la mise en pratique d'un exemple qui sera exploité en cours (section 1.4.1 du polycopié). Mais il s'agit ici que vous conduisiez vous même les calculs sous Maple. Ouvrez une nouvelle feuille de travail vierge sous Maple. Donnez lui un titre (par exemple TP1-exo7).

- (1) Calculez (avec Maple) module et argument des nombres complexes 1 + i et 2 + 3i.
- (2) Vérifiez (toujours sous Maple) la formule de John Machin (mathématicien anglais, 1680-1751) :

$$(5+i)^4 = 2(239+i)(1+i). \tag{(*)}$$

Peut-on se fier par contre à Maple pour valider la formule

$$\arctan(1) = 4\arctan(1/5) - \arctan(1/239) \qquad (**)$$

ou faut-il raisonner mathématiquement à partir de la formule (\*) validée, elle, grâce au logiciel? Faites le si nécessaire dans ce cas.

(3) On admet ici que la formule (\*\*) se lit aussi :

$$\frac{\pi}{4} = \arctan\left(1\right) = \lim_{n \to +\infty} \sum_{k=0}^{n} \frac{(-1)^k}{2k+1} \left(4\left(\frac{1}{5}\right)^{2k+1} - \frac{(1}{239}\right)^{2k+1}\right) \qquad (***)$$

 $\operatorname{car}$ 

$$\arctan(x) = \int_0^x \frac{dt}{1+t^2} \quad \forall \, x \in \mathbb{R}$$

(en particulier pour x = 1/5 et x = 1/239) et que

$$\frac{1}{1+t^2} = \lim_{n \to +\infty} \left( \sum_{k=0}^n (-1)^k t^{2k} \right) \quad \forall t \in ]-1,1[$$

(en particulier pour tout  $t\in[0,1/5]\supset[0,1/239]).$  On pose, pour tout  $n\in\mathbb{N},$ 

$$u_n := 4 \sum_{k=0}^n \frac{(-1)^k}{2k+1} \Big( 4 \left( \frac{1}{5} \right)^{2k+1} - \left( \frac{1}{239} \right)^{2k+1} \Big).$$

Montrez que les deux suites  $(u_{2n})_{n\geq 1}$  et  $(u_{2n-1})_{n\geq 1}$  sont adjacentes.

(4) Calculez, en utilisant la palette de gauche « Expressions » sous Maple, les deux fractions  $u_{199}$  et  $u_{200}$ , puis leurs écritures avec Digits=500. Combien de décimales exactes de  $\pi$  peut-on déduire des résultats affichés? Justifiez clairement votre réponse en vous appuyant sur un raisonnement mathématique (reposant sur la formule (\* \* \*) partiellement admise).

Sauvez votre session (en lui donnant comme nom TP1-exo7) dans votre répertoire TPMaple12.

EXERCICE 0.8 (familiarisation avec les routines solve et fsolve). Ouvrez une nouvelle feuille de travail vierge sous Maple. Donnez lui un titre (par exemple TP1-exo8).

(1) Résolvez les équations :

 $x^{2} + x + 1 = 0$ ,  $x^{3} + x + 1 = 0$ ,  $x^{2} + 3x + 1 > 0$ ,  $\sin x = 0$ .

Expliquez pourquoi dans les deux premiers cas, on obtient bien toutes les racines complexes, alors que ce n'est manifestement pas le cas dans le dernier cas.

(2) Résolvez les inéquations (cette fois dans  $\mathbb{R}$ ) :

$$x^{2} + 3x + 1 > 0, x^{3} + x + 1 > 0.$$

(3) Dites que répond le logiciel lorsqu'on lui demande de résoudre

 $x^5 - 2x^4 + 3x^2 - 3/2 = 0, \quad x \in \mathbb{C},$ 

soit l'instruction :

> solve (x^5 - 2\*x^4 + 3\*x^2 - 3/2 =0,x) ;

Est-ce vraiment une surprise? Dites ce qui se passe par contre avec la commande :

> solve(x<sup>5</sup> - 2\*x<sup>4</sup> + 3\*x<sup>2</sup> - 1.5 = 0,x);

Expliquez pourquoi la réaction du logiciel est dans ce cas différente. Que se passe t-il sur cet exemple si l'on remplace la routine solve par fsolve ?

Sauvez votre session (en lui donnant comme nom TP1-exo8) dans votre répertoire TPMaple12.

EXERCICE 0.9 (un (tout) premier contact avec MATLAB). Fermez l'environnement Maple et lancez MATLAB avec la commande matlab depuis la fenêtre de votre Terminal. Une fois MATLAB ouvert, placez vous, en utilisant l'onglet dans le bandeau supérieur, dans votre répertoire TPMATLAB.

- (1) Ouvrez (en utilisant l'onglet file) le fichier test1.m et analysez-en la syntaxe. Que devrait être le résultat final?
- (2) Lancez test1 derrière le prompt de MATLAB. Qu'observez vous? Sachant que le logiciel code les réels en double précision (binary64), peut-on prédire à partir de quel seuil d'itérations N le résultat de test1 n'est plus fiable?
- (3) Ouvrez (toujours en utilisant l'onglet file) le fichier PGCD.m. Essayez d'analyser comment l'algorithme présenté ici traduit la démarche mathématique conduisant au calcul du PGCD (souvenez vous de l'algorithme d'Euclide présenté en MISMI). Quel sous-programme est appelé dans cette procédure? Testez la commande PGCD en le lançant derrière le prompt :

>> d=PGCD (a,b);

(avec des valeurs des entiers naturels a et b > 0 fixées). Testez aussi le sous-programme que cette procédure appelle.

(4) Vérifiez que la matrice

$$A = \begin{pmatrix} 2 & -4 & -1 & -3\\ 1 & 0 & -5 & 7\\ -6 & -8 & 0 & 7 \end{pmatrix}$$

se déclare sous MATLAB ainsi :

>> A = 
$$[2 - 4 - 1 - 3; 1 0 - 5 7; -6 - 8 0 7];$$
  
>> A

Déclarez, si vous avez compris, une matrice B cette fois à 4 lignes et 3 colonnes (mettez des entrées réelles arbitraires). Que se passe -il lorsque vous tentez les commandes :

>> C = A\*B; >> C = B\*A; >> BB = B'; >> C = BB\*A; >> C = A\*BB; >> C = A.\*BB; >> C = BB.\*A;

Dans chaque cas où vous n'avez pas reçu un message d'erreur, affichez  ${\tt BB}$  ou  ${\tt C}$  en faisant

>> BB >> C

(sans point virgule cette fois) et tentez d'analyser ce qui se passe. Les bases de calcul matriciel acquises en S2 vous seront ici utiles.

Sauvez votre session (elle le sera automatiquement dans le répertoire TPMATLAB sous lequel vous travaillez sous forme d'un fichier .mat) ainsi (vérifiez bien après que ce fichier a été créé) :

## >> save TPMATLAB-1

EXERCICE 0.10 (préparation au TP suivant : Euclide étendu, boucles et récursivité).

(1) Révisez dans votre cours de MISMI la démarche conduisant à la recherche d'une solution de l'identité de Bézout : étant donnés deux entiers relatifs a et b avec  $b \neq 0$ , trouver deux nombres entiers u et v tels que

$$au + bv = PGCD(|a|, |b|).$$

- (2) Ouvrez sous MATLAB la routine bezout.m (en vous mettant dans le répertoire TPMATLAB).
- (3) Réfléchissez sur le synopsis de la procédure (ici récursive, on notera qu'elle s'auto-appelle) écrite dans ce programme. Essayez de la relier à la démarche mathématique vue en MISMI pour trouver une solution (u, v) à l'identité de Bézout (et en même temps d'ailleurs le PGCD de |a| et |b|).
- (4) Faites des tests pour valider cette routine sur des exemples.

6